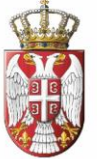

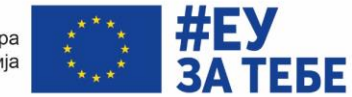

#### ПОДРШКА ЕВРОПСКЕ УНИЈЕ АКТИВНОМ УКЉУЧИВАЊУ МЛАДИХ

## ІУПУТСТВО ЗА КОРИШЋЕЊЕ ФМИ ПОРТАЛА ЗА ЗАПОШЉАВАЊЕ ОСОБА СА ИНВАЛИДИТЕТОМ

### СТРАНИЦА ЗА КАНДИДАТЕ ЗА ПОСАО

ФМИ портал за запошљавање особа са инвалидитетом је осмишљена као вев алат за подршку особама са инвалидитетом у процесу запошљавања. Намера портала је да представља канал комуникације између особа са инвалидитетом које траже посао и послодаваца. Особе са инвалидитетом ће моћи да креирају своје професионалне профиле, као и да виде отворене радне позиције. Са друге стране, послодавци ће моћи да оглашавају отворене позиције, као и да одаберу кандидате који одговарају потребама слободног радног места.

#### РЕГИСТРАЦИЈА

Уколико први пут приступате порталу потребно је да се региструје и направите свој профил.

Како бисте започели овај процес, потребно је да кликнте на дугме РЕГИСТРУЈ СЕ на почетној страни портала.

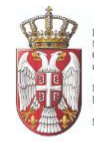

РЕПУБЛИКА СРВИЈА МИНИСТАРСТВО ФИНАНСИЈА. Сеттор за уговарање и финансирање програма из средстава Европске уније МИНИСТАРСТВО ЗА РАД. ЗАПОШљаВањЕ, БОРАЧКА И СОЦИЈАЛНА ПИТАЊА МИНИСТАРСТВО ОМЛАДИНЕ И СПОРТА

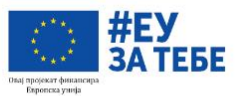

-A+

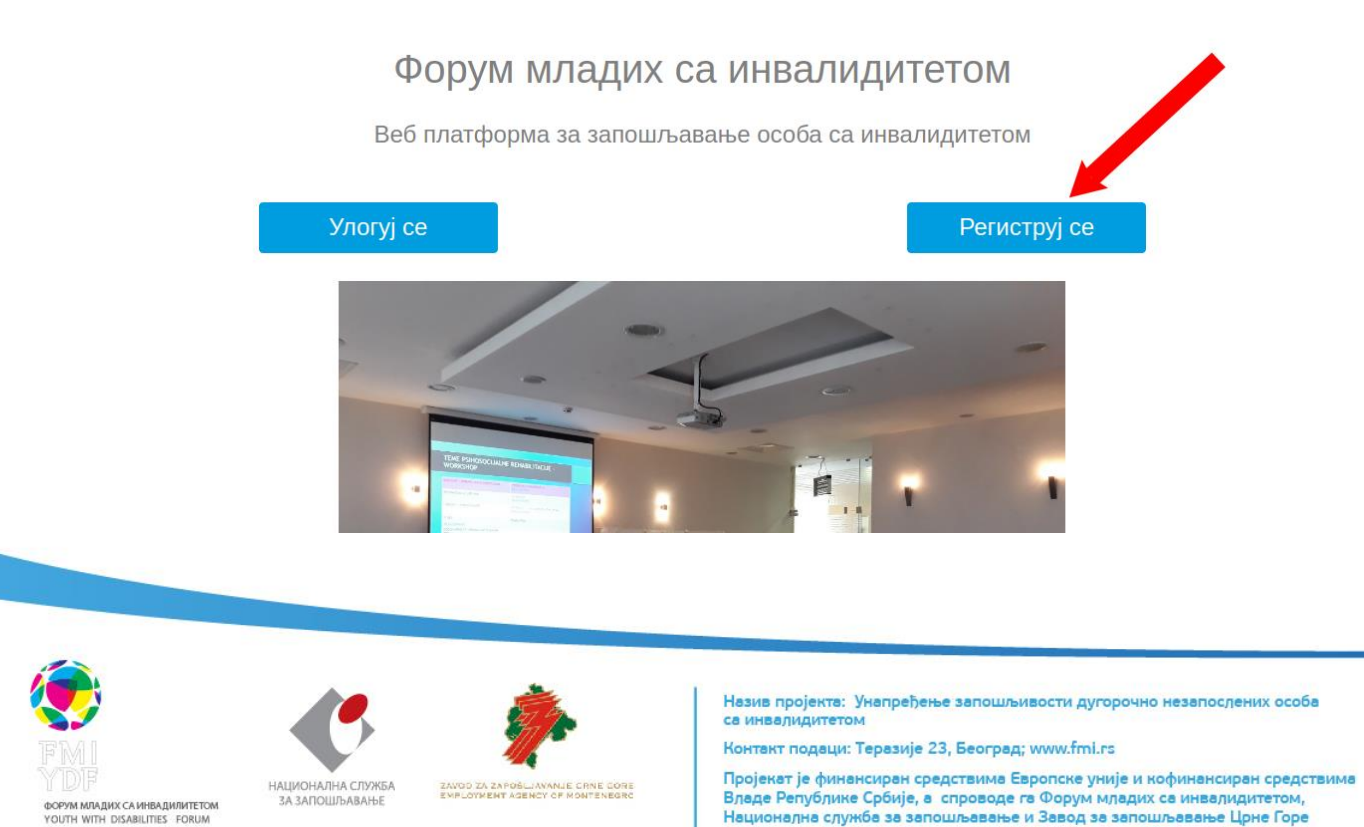

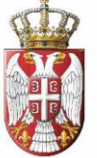

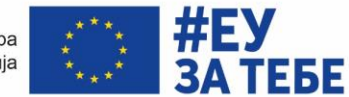

#### ПОДРШКА ЕВРОПСКЕ УНИЈЕ АКТИВНОМ УКЉУЧИВАЊУ МЛАДИХ

Кликом на дугме Региструј се, отвориће се страница са натписом Кандидат и Послодавац. За наставак процеса регистрације потребно је да кликнете на поље **КАНДИДАТ.** 

Напомена: У сваком моменту рада на порталу можете увећати или смањити фонт коришћењем знакова плус и минус у горњем десном углу.

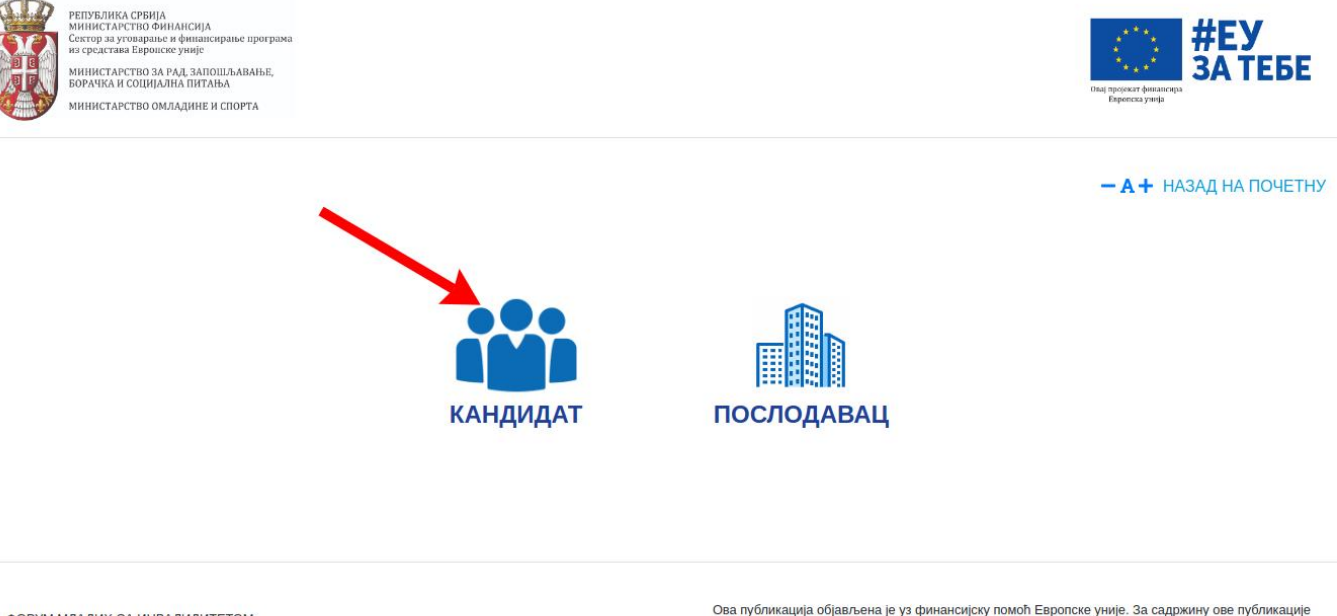

ФОРУМ МЛАДИХ СА ИНВАЛИДИТЕТОМ Теразије 23 11000 Београд Тел/факс: +381113220632 Моб. +381644007839 Имејл: office@fmi.rs Ова публикација објављена је уз финансијску помоћ Европске уније. За садржину ове публикације искључиво је одговоран Форум младих са инвалидитетом и та садржина не изражава нужно званичне ставове Европске уније, Министарства за рад, запошљавање, борачка и социјална питања, Министарства омладине и спорта и Тела за уговарање.

© Copyright 2020. Пројекат "Унапређење запошљивости дугорочно незапослених особа са инвалидитетом"

Овим кликом започињете процес регистрације тако што ћете у празна поља уписати своје име и презиме, маил који редовно користите и лозинку.

Лозинка коју ћете смислити и уписати је лозинка за ваш кориснички налог на порталу, а коју ћете користити за сваки наредни приступ порталу, те је важно да је негде запишете и запамтите.

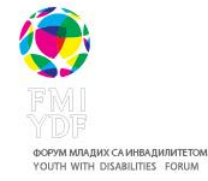

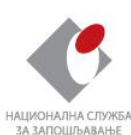

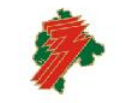

ZAVOD ZA ZAPOŠLJAVANJE CRNE CO EMPLOYMENT AGENCY OF MONTENEG Назив пројекта: Унапређење запошљивости дугорочно незапослених особа са инвалидитетом

Контакт подаци: Теразије 23, Београд; www.fmi.rs

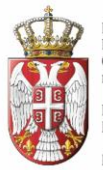

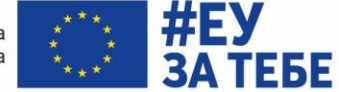

|    | кандидат                                                                                                   | Послодавац                                                                           |
|----|----------------------------------------------------------------------------------------------------|--------------------------------------------------------------------------------------|
| 1. | Име и презиме                                                                                              |                                                                                      |
|    | Унесите име и презиме                                                                                      |                                                                                      |
| 2  | Имејл*                                                                                                    |                                                                                      |
| 2. | Унесите имејл адресу                                                                                       |                                                                                      |
| 3  | Лозинка*                                                                                                   |                                                                                      |
| 3. | Унесите лозинку                                                                                            |                                                                                      |
| 4. | Потврда лозинке*                                                                                           |                                                                                      |
|    | Поновите лозинку                                                                                           |                                                                                      |
| 5. | Коришћењем ове веб платформе дајем пристанак да Ф<br>поступку селекције кандидата, а у складу са Законом о | юрум младих са инвалидитетом дате податке обрађује у<br>заштити података о личности. |
|    | РЕГИ                                                                                                    | СТРУЈ СЕ                                                                             |

Након уноса тражених података у сва поља, кликните на дугме **РЕГИСТРУЈ СЕ.** Овим кликом отвориће се страница на којој пише да сте се успешно регистровали и да је потребно да проверите ваш е-маил ради верификације односно коначне потврде ваше регистрације од стране администратора портала.

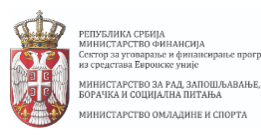

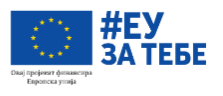

#### Успешно сте се регистровали

Проверите ваш имејл ради верификације профила Имејл верификације се можда налази у нежељеним порукама или порукама промоције

Врати се на почетну страну 🗹

ФОРУМ МЛАДИХ СА ИНВАЛИДИТЕТОМ Теразије 23 11000 Београд Тел/факс: +381113220632 Моб. +381644007839 Имејл: office@fmi.rs Ова публикација објављена је уз финансијску помоћ Европске уније. За садржину ове публикације искључиво је одговоран Форум младих са инвалидитетом и та садржина не изражава нужно званичне ставове Европске уније, Министарства за рад, запошљавање, борачка и социјална питања, Министарства омладине и сорта и Тела за уговарање.

© Copyright 2020. Пројекат "Унапређење запошљивости дугорочно незапослених особа са инвалидитетом

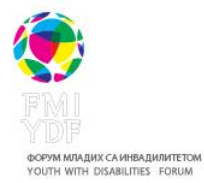

национална служба за запошљавање

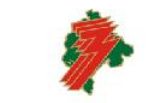

ZAVOD ZA ZAPOŠLJAVANJE CRNE GOR EMPLOYMENT AGENCY OF MONTENEGR Назив пројекта: Унапређење запошљивости дугорочно незапослених особа са инвалидитетом

Контакт подаци: Теразије 23, Београд; www.fmi.rs

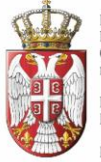

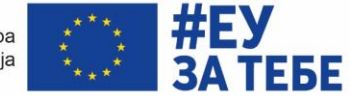

#### ПОДРШКА ЕВРОПСКЕ УНИЈЕ АКТИВНОМ УКЉУЧИВАЊУ МЛАДИХ

## АКТИВАЦИЈА НАЛОГА ПУТЕМ Е-МАИЛ АДРЕСЕ

Након регистрације добићете маил у коме се налази активациони линк.

Отворите ваш маил и проверите поштанско сандуче. Пронађите маил са насловом **Верификација налога на ФМИ Запошљавање**. У случају да вам маил не стигне одмах, проверите и сандуче са нежељеним порукама и промоцијама.

Активирајте налог кликом на линк у маилу.

| Verifikacija naloga na FMI Zapošljavanje 声 🔤                                                                                                    | ē                           | Ø |
|----------------------------------------------------------------------------------------------------|-----------------------------|---|
| FMI app noreply@fmi.rs <u>via</u> sendgrid.net<br>to                                                                                                    | 8:47 AM (7 minutes ago) 🔆 🔨 | : |
| XA Croatian → English → Translate message                                                                                                    | Turn off for: Croatian 🗙    | ζ |
| Poštovani,                                                                                                    |                             |   |
| Primili ste ovu e-poštu kako biste završili postupak registracije i kreiranja profila u aplikaciji FMI.<br>Potrebno je da kliknete na link u nastavku da biste aktivirali nalog: |                             |   |
| https://fmiposao.herokuapp.com/activate/MjY/5m7-efb72e80bd3828dd0d94                                                                                                    | Клик на линк                |   |
| Hvala što koristite našu web aplikaciju!                                                                                                    |                             |   |
| Tim FMI                                                                                                    |                             |   |
| ♠ Reply 《♠ Reply all ➡ Forward                                                                                                    |                             |   |
|                                                                                                    |                             |   |
|                                                                                                    |                             |   |

# КРЕИРАЊЕ ПРОФИЛА КРЕИРАЊЕ ПРОФИЛА

Кликом на линк, активирали сте налог. Наредни корак је да направите профил. Потребно је да се улогујете са маилом и лозинком коју сте смислили на почетку процеса регистрације.

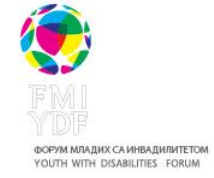

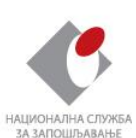

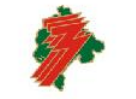

ZAVOD ZA ZAPOŠLJAVANJE CRNE DOR EMPLOYMENT AGENCY OF MONTENEGR Назив пројекта: Унапређење запошљивости дугорочно незапослених особа са инвалидитетом

Контакт подаци: Теразије 23, Београд; www.fmi.rs

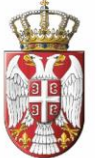

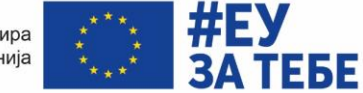

## ПОДРШКА ЕВРОПСКЕ УНИЈЕ АКТИВНОМ УКЉУЧИВАЊУ МЛАДИХ

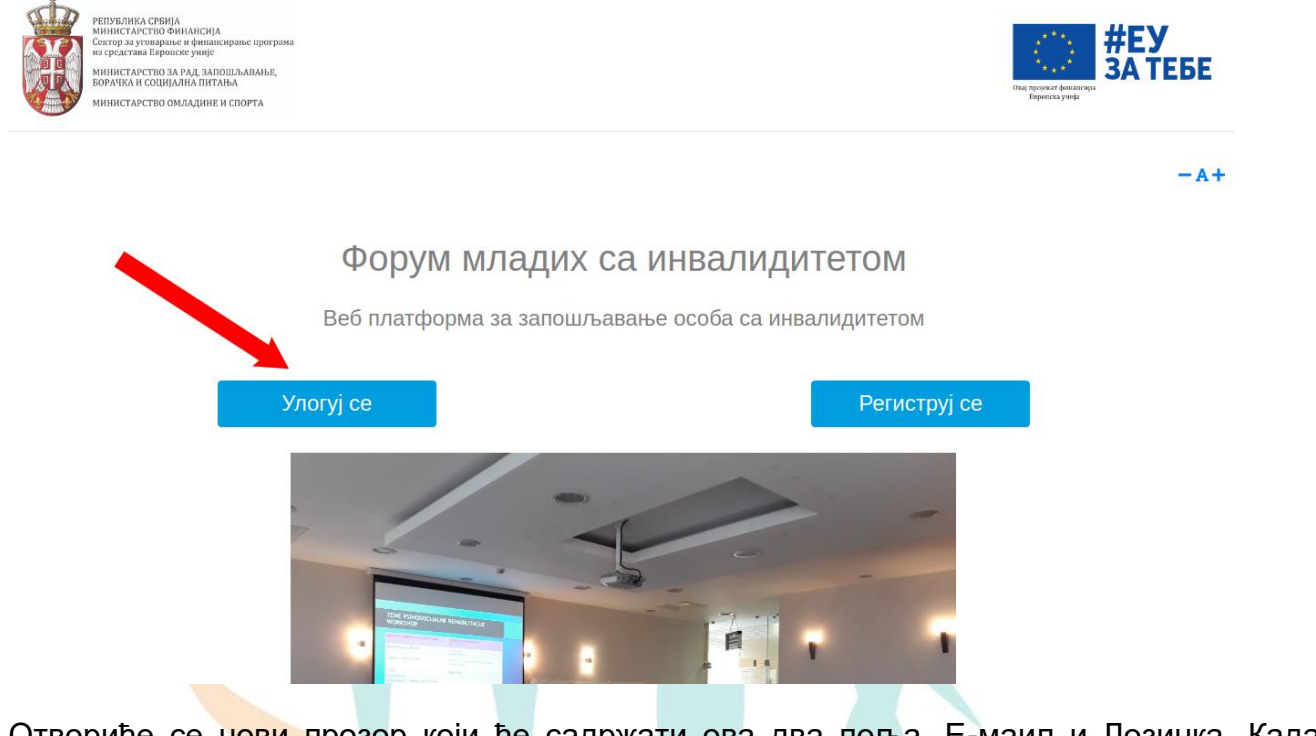

Отвориће се нови прозор који ће садржати ова два поља, Е-маил и Лозинка. Када их укуцате, кликните на УЛОГУЈ СЕ.

|                                                                                                    |                                      |                                                                                                    | <b>— А +</b> НАЗАД НА ПОЧЕ                                                                                                    |
|----------------------------------------------------------------------------------------------------|--------------------------------------|----------------------------------------------------------------------------------------------------|----------------------------------------------------------------------------------------------------|
|                                                                                                    | Nalog vam je aktiviran. Prijavite se | pa napravite profil.                                                                                                    |                                                                                                    |
| 1.                                                                                                    | Имејл                                |                                                                                                    |                                                                                                    |
|                                                                                                    | Унесите имејл                        |                                                                                                    |                                                                                                    |
| 2.                                                                                                    | Унесите лозинку                      |                                                                                                    |                                                                                                    |
|                                                                                                    |                                      | УЛОГУЈ СЕ                                                                                                    |                                                                                                    |
| 3.                                                                                                    |                                      |                                                                                                    |                                                                                                    |
| ФОРУМ МЛАДИХ СА ИНВАЛИДИТЕТОМ<br>Теразије 23<br>11000 Београд<br>Тен/фака: #3113220632<br>Моб 381644007839<br>Имеји: стбесубти ля |                                      | Ова публикација објављена је уз финансијску<br>одговоран Форум иладих са инвалидитетом и<br>Министарства за рад, запошљавање, боран<br>© Copyright 2020. Пројекат "Унапређење | помоћ Европске уније. За садржину ове публикације искључив<br>га садржина не игражкава нужно звачичне ставове Европске ун<br>а и социјална питања, Министарства омладине и спорта и Теа<br>запошљивости дугорочно незапослених особа са инвалидитет            |
| З.<br>ФОРУМ МЛАДИХ СА ИНВАЛИДИТЕТОМ<br>Теразије 23<br>1000 Београд<br>Тон/фак: * 381544007839<br>Жиејл: office@fmi.rs             |                                      | Ова публикација објављена је уз финансијсоу<br>одговоран Форум младих са инвалидитетом и<br>Министарства за ряд, запошљавање, борен<br>© Copyright 2020. Пројекат "Унапређење | помоћ Европске уније. За садржину ове публикације исклъучив<br>га садржина не изракава нужно званичие ставове Европске ун<br>а и социјална питања, Министарства омладине и спорта и Тел<br>утовара<br>запошљивости дугорочно незапослених особа са инвалидитет |

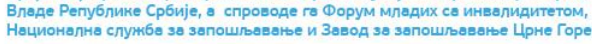

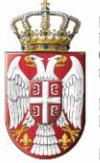

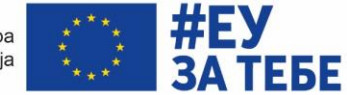

#### ПОДРШКА ЕВРОПСКЕ УНИЈЕ АКТИВНОМ УКЉУЧИВАЊУ МЛАДИХ

Након логовања отвориће се страница на којој креирате ваш профил. Профил има структуру радне биографије. Попуњавањем задатих поља, креирате ваш профил. Поља која су означена звездицом је обавезно да попуните како бисте могли успешно да попуните профил.

| РЕПУБЛИКА.<br>Министалс<br>Сектор за ута<br>из средствая<br>Министалс<br>Болатика ис<br>министалс | РЕНДА<br>по очнальства и философика програма<br>ароковся учийе<br>Сама Анда Донци Сама Анда Сама Сама Сама Сама Сама Сама Сама Са | жаранананананананананананананананананана |
|---------------------------------------------------------------------------------------------------|----------------------------------------------------------------------------------------------------|------------------------------------------|
| <b>()</b>                                                                                         | DČETNA                                                                                                    | -A+ ODJAVI SE                            |
|                                                                                                   | Ukoliko vam nije stigao e-mail o uspešno kreiranom/izmenjenom profilu, nemate pristup ostalom sadržaju sajta                      |                                          |
|                                                                                                   | Ime i prezime*                                                                                                    |                                          |
|                                                                                                   | Unesite ime i prezime                                                                                                    |                                          |
|                                                                                                   | Pol*                                                                                                    |                                          |
|                                                                                                   | Muški                                                                                                    |                                          |
|                                                                                                   | ○ Ženski                                                                                                    |                                          |
|                                                                                                   | Grad*                                                                                                    |                                          |
|                                                                                                   | Izaberite grad sa liste                                                                                                    |                                          |
|                                                                                                   |                                                                                                    | ~                                        |
|                                                                                                   | Kontakt telefon*                                                                                                    |                                          |

Након уношења свих података, за завршетак процеса потребно је да кликните на дугме КРЕИРАЈ/ИЗМЕНИ ПРОФИЛ на крају формулара.

| Dodatne informacije                                                                         | d                                                                                                    |
|---------------------------------------------------------------------------------------------|----------------------------------------------------------------------------------------------------|
|                                                                                             |                                                                                                    |
|                                                                                             |                                                                                                    |
| Poželjne pozicije za zapošljava                                                             | inje                                                                                                    |
|                                                                                             |                                                                                                    |
| Slika<br>Choose File No file chosen                                                         |                                                                                                    |
|                                                                                             | KREIRAJ / IZMENI PROFIL                                                                                                    |
| рум младих са инвалидитетом<br>разије 23<br>006 Београд<br>и дов колодова<br>и дов колодова | Ова публикација објављена је уз финансијску помоћ Европске уније. За садржину ове публикације искључиво је<br>одговоран Форум младих са инвалидитетом и та садржина не изражава нужно званиче ставове Европске уније,<br>Министарства за рад, запошљавање, борачка и социјална питања, Министарства омладине и спорта и Тела за<br>утоварање. |
| o, +381b44007839<br>Hejn: office@fmi.rs                                                     | © Copyright 2020. Пројекат "Унапређење запошљивости дугорочно незапослених особа са инвалидитетом"                                                                                                    |
| D                                                                                           | Назив пројекта: Унапређење запошљивости дугорочно незапослених осо са инвалидитетом                                                                                                    |

и: Теразије 23, Београд; www.fmi.rs

Пројекат је финансиран средствима Европске уније и кофинансиран средствима Владе Републике Србије, а спроводе га Форум младих са инвалидитетом, Национална служба за запошљавање и Завод за запошљавање Црне Горе

ОРУМ МЛАДИХ СА ИНВАДИЛИТЕТОМ OUTH WITH DISABILITIES FORUM

НАЦИОНАЛНА СЛУЖБА ЗА ЗАПОШЉАВАЊЕ

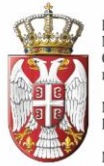

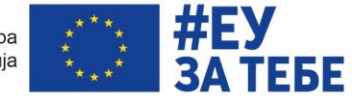

Кликом на ово дугме завршавате поступак креирања профила. Прозор који ће се отворити након клика на ово дугме ће садржати информацију да сте послали захтев за креирање профила. Ова информација значи да је потребно да сачекате да администратор платформе одобри ваш профил, након чега ћете бити у прилици да приступите профилу, вршите додатне промене, али и видите актуелне конкурсе и огласе, што ће бити детаљно приказано у даљем упутству.

Као што можете видети дугме садржи и натпис измени профил. Ово значи да ћете моћи у сваком моменту да извршите промене на свом профилу и да то потврдите кликом на дугме **КРЕИРАЈ/ИЗМЕНИ ПРОФИЛ**.

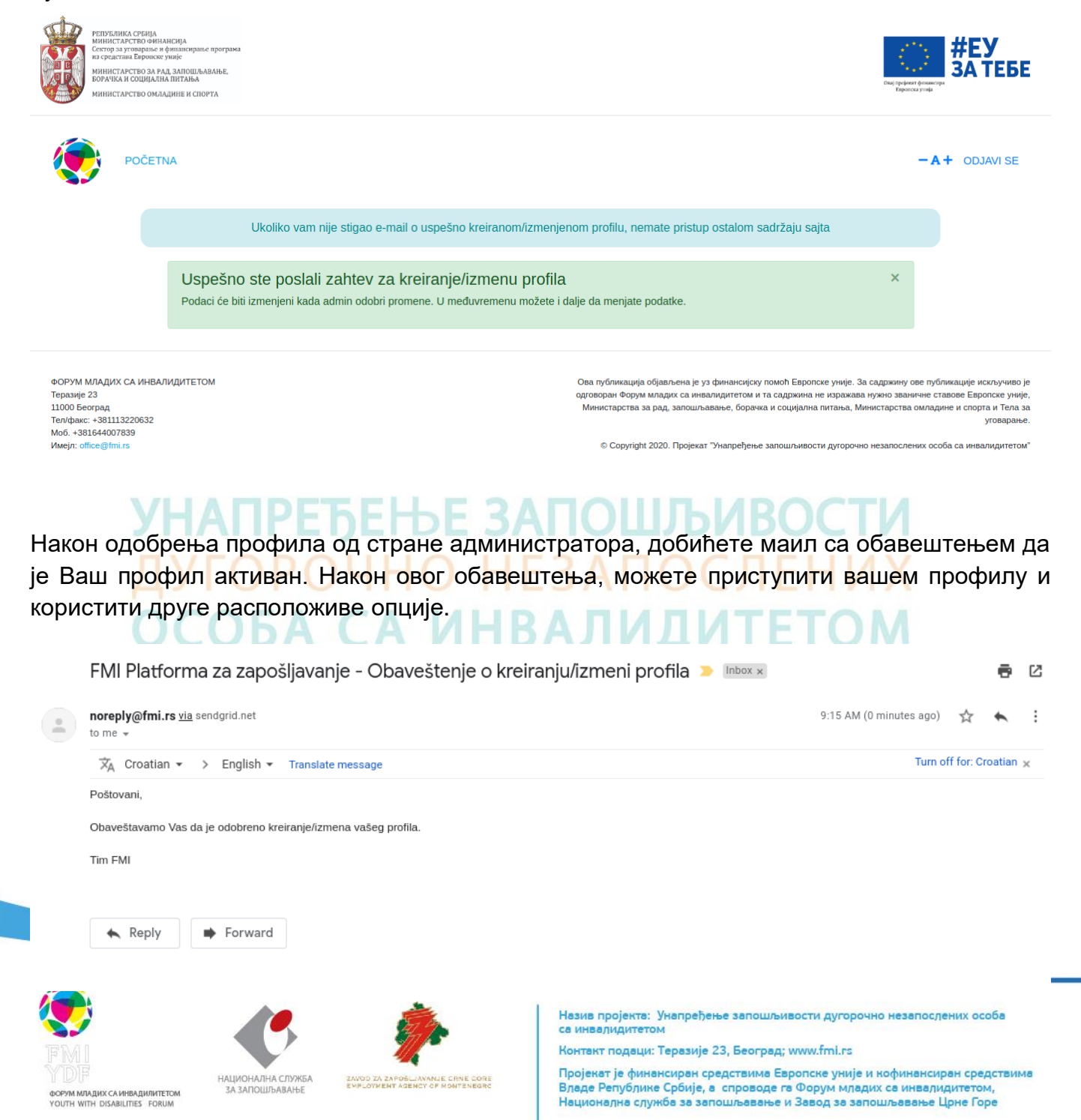

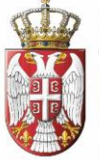

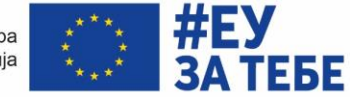

## ПОДРШКА ЕВРОПСКЕ УНИЈЕ АКТИВНОМ УКЉУЧИВАЊУ МЛАДИХ

## ПРОФИЛ КАНДИДАТА

На почетној страници профила налази се главни мени, са странама:

**1. ПОЧЕТНА СТРАНА**. На овој страни, у централном делу, налазе се основне информације из вашег профила. Потом, са десне стране се налазе два квадрата, са називима:

- **Моја статистика.** У овом делу се генеришу информације о броју огласа на које сте се пријавили, као и о броју позива на посао.
- **Најновији огласи.** У овом делу ће се појавити информације о најновије објављеним огласима.

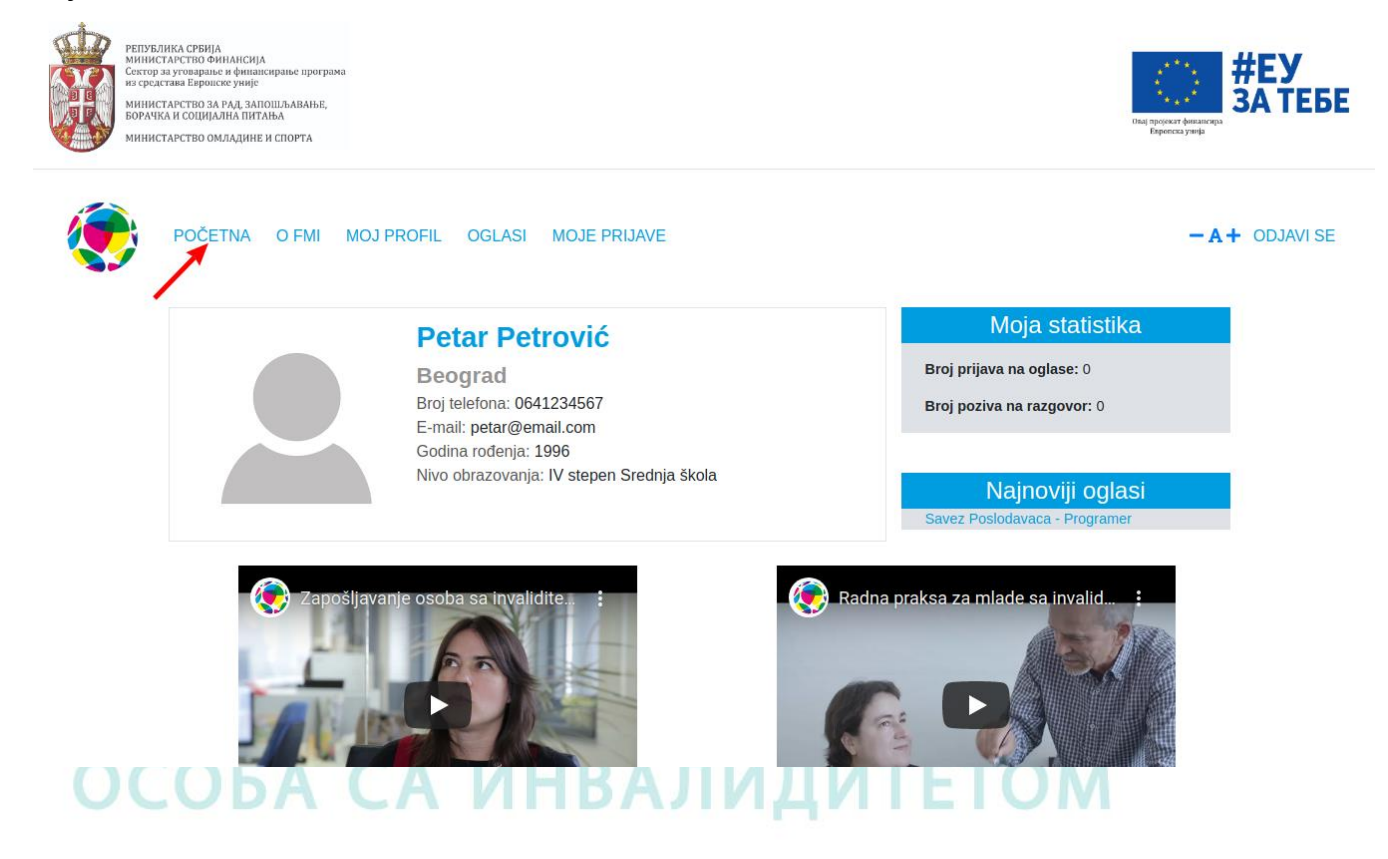

**2. О ФМИ.** На овој страни можете прочитати о услугама које пружа Форум младих са инвалидитетом у области запошљавања, како особама са инвалидитетом, тако и послодавцима.

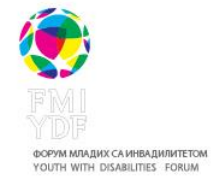

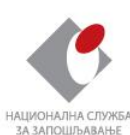

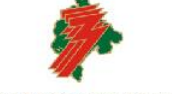

Назив пројекта: Унапређење запошљивости дугорочно незапослених особа са инаалидитетом

Контакт подаци: Теразије 23, Београд; www.fml.rs

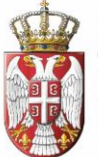

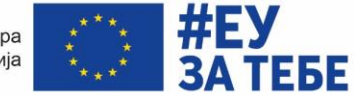

### ПОДРШКА ЕВРОПСКЕ УНИЈЕ АКТИВНОМ УКЉУЧИВАЊУ МЛАДИХ

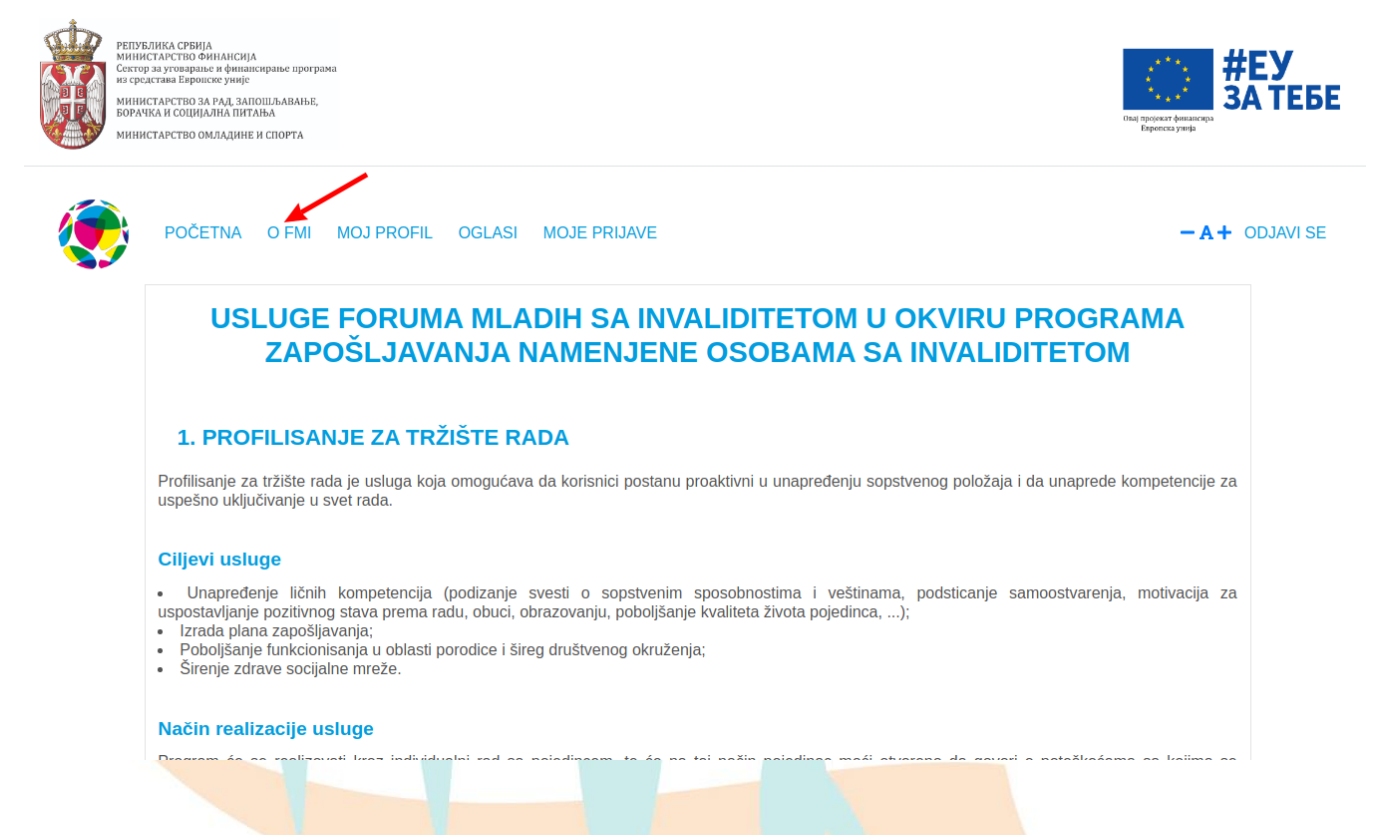

**3. МОЈ ПРОФИЛ.** На страни Мој профил доступан је ваш професионални профил који сте попунили приликом процеса регистрације. Целокупан профил можете сачувати у форми ЦВја на вашем рачунару, кликом на опцију **Преузмите ваш ЦВ**.

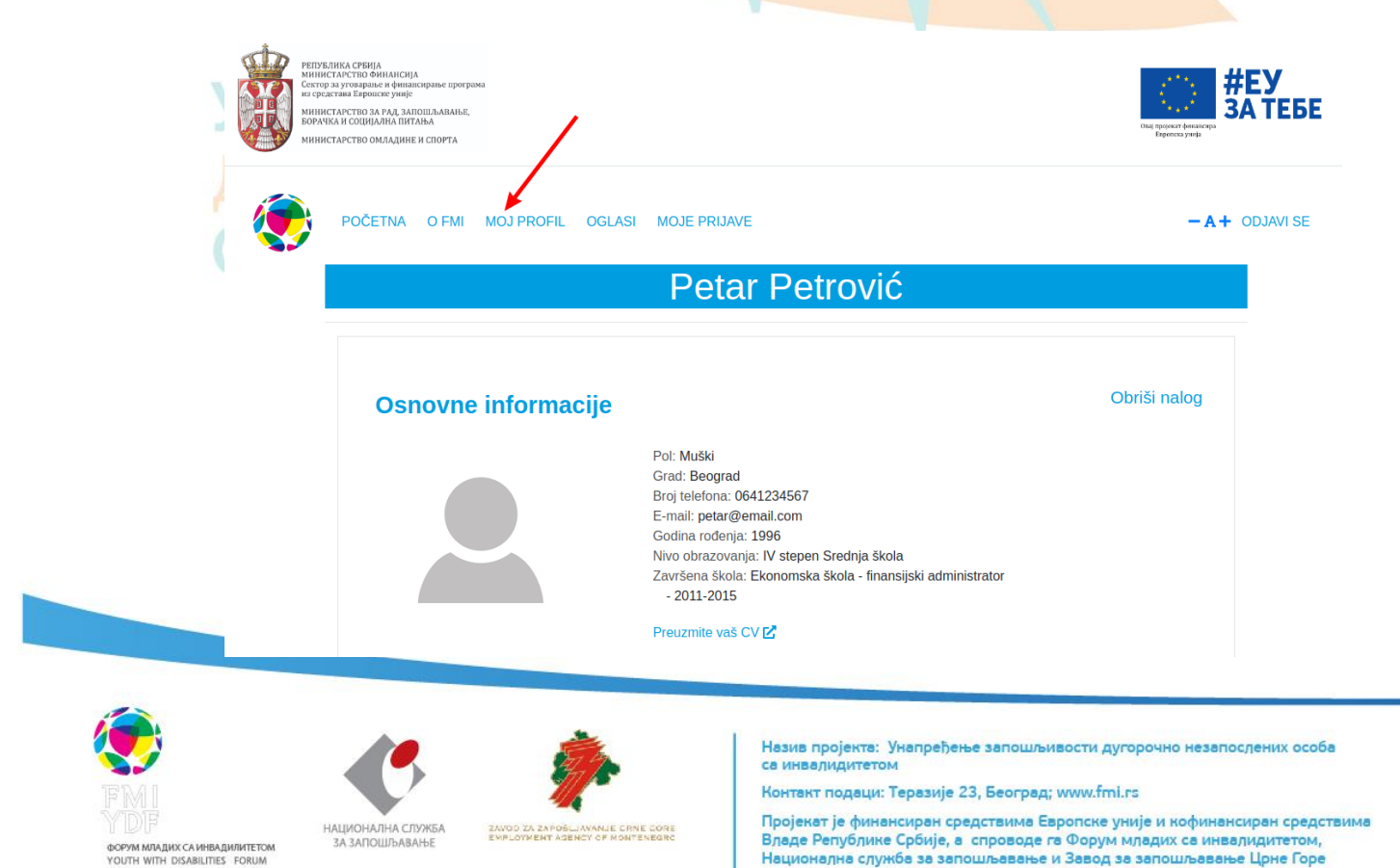

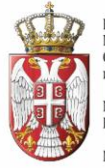

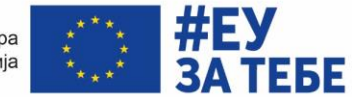

#### ПОДРШКА ЕВРОПСКЕ УНИЈЕ АКТИВНОМ УКЉУЧИВАЊУ МЛАДИХ

На крају профила је доступно дугме **ИЗМЕНИ ПРОФИЛ**. Кликом на ово дугме можете вршити измене и допуне информација у вашој професионалној биографији. Свака измена ће бити видљива на профилу након што буде одобрена од администратора сајта.

| Vrsta invaliditeta: osoba oštećenog sluha<br>Napomene za prilagođavanje na radu: Potret                                                | a za skraćenim radnim vremenom                                                                                                    |
|----------------------------------------------------------------------------------------------------|----------------------------------------------------------------------------------------------------|
| <b>Lične osobine</b><br>Uporan, vredan, strpljiv                                                                                       |                                                                                                    |
| <b>Poželjne pozicije za zap</b><br>Java programer                                                                                      | oošljavanje                                                                                                    |
|                                                                                                    |                                                                                                    |
| ФОРУМ МЛАДИХ СА ИНВАЛИДИТЕТОМ<br>Теразије 23<br>11000 Београд<br>Тел/фак:: +381113220632<br>Моб. +381644007839<br>Имејл: office@fmi.rs | Ова публикација објављена је уз финансијску помоћ Европске уније. За садржину ове публикације<br>искључиво је одговоран Форум иладих са инвалидитетом и та садржина не изражава нужно званичне<br>ставове Европске уније, Министарства за рад, запошљавање, борачка и социјална питања,<br>Министарства омладине и спорта и Тела за уговарање.<br>© Copyright 2020. Пројекат "Унапређење запошљивости дугорочно незапослених особа са<br>инвалидитетом" |

**4. ОГЛАСИ.** Послодавци који се региструју на платформи ће имати могућност да објављују огласе за посао који ће бити видљиви на вашем профилу, на страни Огласи.

| ДУ<br>OC                                                                        | КОТСКИТАТО ОТ ОТ ОТ ОТ ОТ ОТ ОТ ОТ ОТ ОТ ОТ ОТ О                                                                              |                                                                                                    | же у станование и станование и станование и станование и станование и станование и станование и станование и ст<br>Каказа и станование и станование и станование и станование и станование и станование и станование и станование и<br>Каказа и станование и станование и станование и станование и станование и станование и станование и станование и |
|---------------------------------------------------------------------------------|----------------------------------------------------------------------------------------------------|----------------------------------------------------------------------------------------------------|----------------------------------------------------------------------------------------------------|
|                                                                                 | POČETNA O FMI MOJ PROFIL OGLASI                                                                                               |                                                                                                    | -A+ ODJAVI SE                                                                                                    |
|                                                                                 | Prikaži filtere<br>Programer<br>Savez Poslodavaca<br>Beograd<br>Rok za prijavu: 22.12.2020.<br>Pogledaj profil poslodavca [2] | DETALJNIJE                                                                                                    |                                                                                                    |
| СССС<br>ССССС<br>ФОРУМ МЛАДИХ СА ИНВАДИЛИТЕТОМ<br>ЧОШТИ WITH DISABILITIES FORUM | национална служба<br>за запошравање смор 23 даров Јалане сли е о<br>винјумент аденсу ор колтекер                              | Назив пројекта: Унапређење запошљиво<br>са инвалидитетом<br>Контакт подаци: Теразије 23, Београд; w<br>Пројекат је финансиран средствима Евро<br>Владе Републике Србије, а спроводе га (<br>Национална служба за запошљавање и 3 | хсти дугорочно незапослених особа<br>ww.fml.rs<br>опске уније и кофинансиран средствима<br>Форум младих са инвелидитетом,<br>Завод за запошљавање Црне Горе                                                                                                    |

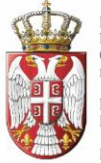

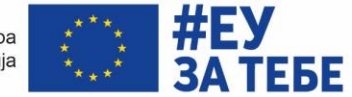

#### ПОДРШКА ЕВРОПСКЕ УНИЈЕ АКТИВНОМ УКЉУЧИВАЊУ МЛАДИХ

Актуелни огласи ће бити излистани са називом позиције и називом послодавца, а кликом на дугме **ДЕТАЉНИЈЕ**, приступићете страници целокупног огласа. Оглас садржи информације о називу послодавца, локацији, року за пријаву, интернет адреси послодавца. Потом, описани су општи услови радног места, детаљан опис посла и наведене информације о приступачности (уколико постоје).

На огласу постоји могућност да се кликне и на текст *Погледај профил послодавца*, који ће отворити нови прозор са више информација о самом послодавцу.

| РЕПУЕЛИКА СРБИЈА<br>министалство Финансија<br>Сектор за уговарње и финансирање програма<br>не средктав Европске уније<br>министарство за Рад. запошљавање,<br>борачба и социјална питања<br>министарство омладине и спорта | скы троист финансира<br>Вереска улија |
|----------------------------------------------------------------------------------------------------|---------------------------------------|
| POČETNA O FMI MOJ PROFIL OGLASI MOJE PRIJAVE                                                                                                    | -A+ ODJAVI SE                         |
| OGLASI                                                                                                    |                                       |
| Prikaži filtere                                                                                                    |                                       |
| Programer<br>Savez Poslodavaca<br>Beograd                                                                                                    | DETALJNIJE                            |
| Rok za prijavu: 22.12.2020. Pogledaj profil poslodavca 🖾 🧹 2.                                                                                                    |                                       |

**Пријаву за оглас** можете извршити кликом на дугме *Пријави се* на дну огласа, чиме ће ваша пријава аутоматски бити послата послодавцу. Кликом на дугме Пријави се, боја дугмета ће се променити у црвено, а текст у Пријављени сте.

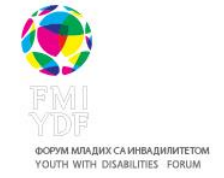

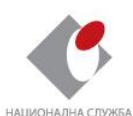

ЗА ЗАПОШЉАВАЊЕ

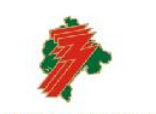

Назив пројекта: Унапређење запошљивости дугорочно незапосдених особа са инвалидитетом

Контакт подаци: Теразије 23, Београд; www.fmi.rs

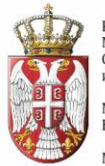

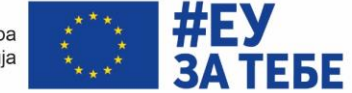

|                                                                      | raus se nou nuce i u nusceiusji                                                                                             |                                                                                                    |  |
|----------------------------------------------------------------------|----------------------------------------------------------------------------------------------------|----------------------------------------------------------------------------------------------------|--|
|                                                                      | Detaljan opis posla                                                                                                    |                                                                                                    |  |
|                                                                      | Pravljenje WEB stranica                                                                                                    |                                                                                                    |  |
|                                                                      | Podaci o pristupačnosti                                                                                                    |                                                                                                    |  |
|                                                                      | Prizemlje, prilazna rampa, signalizacija                                                                                    |                                                                                                    |  |
|                                                                      | Dodatne napomene                                                                                                    |                                                                                                    |  |
|                                                                      | 90% vremena se radi kod kuće                                                                                                |                                                                                                    |  |
|                                                                      |                                                                                                    |                                                                                                    |  |
|                                                                      |                                                                                                    | PRIJAVLJENI STE                                                                                                    |  |
| ФОРУМ МЛАДИХ С<br>Теразије 23<br>11000 Београд<br>Тел/факс: +3811132 | а инвалидитетом<br>120632                                                                                                   | Ова публикација објављена је уз финансијску помоћ Европске уније. За садржину ове публикаци<br>искључиво је одговоран Форум младих са инвалидитетом и та садржина не изражава нужно званич<br>ставове Европске уније, Министарства за рад, запошљавање, борачка и социјална питањ<br>Министарства омладине и спорта и Тела за уговарањ |  |
| Моб. +38164400783<br>Имејл: office@fmi.rs                            | лоб. +381644007839 © Соругідіt 2020. Пројекат "Унапређење запошљивости дугорочно незапослених<br>мејл: office@fmi.rs инвали |                                                                                                    |  |

Када послодавац постави нови оглас на порталу, добићете обавештење на ваш емаил. Како бисте видели нови оглас, потребно је да се улогујете.

| FMI Platfor                                | ma za zapošlj                                          | avanje - No          | v oglas ⋗ 💷            | × X00 |  |                        |            | •        | C |
|--------------------------------------------|--------------------------------------------------------|----------------------|------------------------|-------|--|------------------------|------------|----------|---|
| noreply@fmi.rs                             | <u>via</u> sendgrid.net                                |                      |                        |       |  | 7:30 PM (0 minutes ago | ) 🕁        | *        | : |
| 🗙 Croatian 🗸                               | → English <del>•</del> T                               | ranslate message     |                        |       |  | Turn                   | off for: C | Croatian | × |
| Poštovani,                                 |                                                        |                      |                        |       |  |                        |            |          |   |
| Postavljen je nov o<br>http://fmiposao.her | oglas na našem sajtu:<br>rokua <u>pp.com/jobs/40ae</u> | 8938-b2a2-49d2-85    | <u>6e-721678d5eabf</u> |       |  |                        |            |          |   |
| Da biste otvorili lin                      | k, potrebno je da budet                                | e ulogovani na sajti | l.                     |       |  |                        |            |          |   |
| Tim FMI                                    |                                                        |                      |                        |       |  |                        |            |          |   |
|                                            |                                                        |                      |                        |       |  |                        |            |          |   |
| 🔦 Reply                                    | κ Reply all                                            | Forward              |                        |       |  |                        |            |          |   |

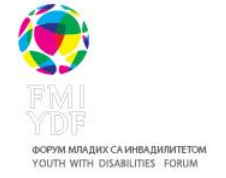

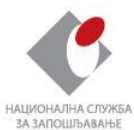

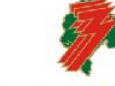

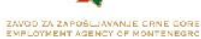

Назив пројекта: Унапређење запошљивости дугорочно незапослених особа са инвалидитетом

Контакт подаци: Теразије 23, Београд; www.fml.rs

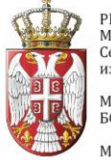

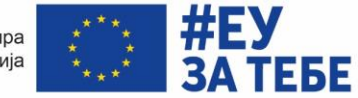

### ПОДРШКА ЕВРОПСКЕ УНИЈЕ АКТИВНОМ УКЉУЧИВАЊУ МЛАДИХ

**5. МОЈЕ ПРИЈАВЕ.** На страни *Моје пријаве*, портал ће генерисати све огласе за посао за које сте се пријавили. На страни ће писати назив позиције и назив послодавца, а кликом на дугме **ДЕТАЉНИЈЕ** моћи ћете да прочитате и целокупан оглас.

| РЕПУЕЛИКА СРВИЈА<br>МИНИСТАРСТВО ФИЛАИСИЈА<br>Сектора за уговарње и финансирање програма<br>на средстава Европесе умије<br>МИНИСТАРСТВО ЗА РАД. ЗАПОШЉАВАЊЕ,<br>БОРАЧКА И СОЦИЈАЛНА ПИТАЊА<br>МИНИСТАРСТВО ОМЛАДИНЕ И СПОРТА | на прорыт филанера<br>Бротек ума                                                                                                    |
|----------------------------------------------------------------------------------------------------|----------------------------------------------------------------------------------------------------|
| POČETNA O FMI MOJ PROFIL OGLASI MOJE PRIJAVE                                                                                                    | <b>-A+</b> ODJAVI SE                                                                                                    |
| Prijave r                                                                                                    | na oglase                                                                                                    |
| Programer<br>Savez Poslodavaca<br>Beograd                                                                                                    | DETALJNIJE<br>Status prijave: Prijavljen na oglas Izmeni<br>status 🖍                                                                                                    |
| ФОРУМ МЛАДИХ СА ИНВАЛИДИТЕТОМ<br>Теразије 23<br>11000 Беогора                                                                                                    | Ова публикација објављена је уз финансијску помоћ Европске уније. За садржину ове публикације<br>искључиво је одговоран Форум младих са инвалидитетом и та садржина не изражава нужно званичне<br>ставове Европске уније, Министарства за рад, запошљавање, борачка и социјална питања, |

На овој страни, на сваком огласу, испод дугмета *Детаљније*, постоји информација **Статус пријаве.** Ова опција омогућава да промените статус, и на тај начин информишете администратора о вашем статусу у процесу селекције за дати оглас.

Кликом на текст Измени статус, отвориће се нови прозор са опцијама

- Пријављен на оглас
- Позван на разговор
- Примљен на посао

Кликом на једну од три понуђене опције, промениће се и ваш Статус пријаве. Напомена: Статус мењате ви, као корисник, а не послодавац!

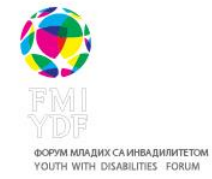

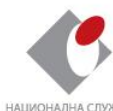

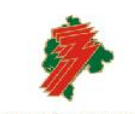

Назив пројекта: Унапређење запошљивости дугорочно незапослених особа са инвалидитетом

Контакт подаци: Теразије 23, Београд; www.fml.rs

Пројекат је финансиран средствима Европске уније и кофинансиран средствима Владе Републике Србије, а спроводе га Форум младих са инвалидитетом, Национална служба за запошљавање и Завод за запошљавање Црне Горе

ЗА ЗАПОШЉАВАЊЕ

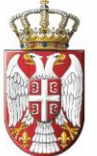

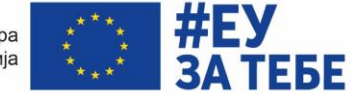

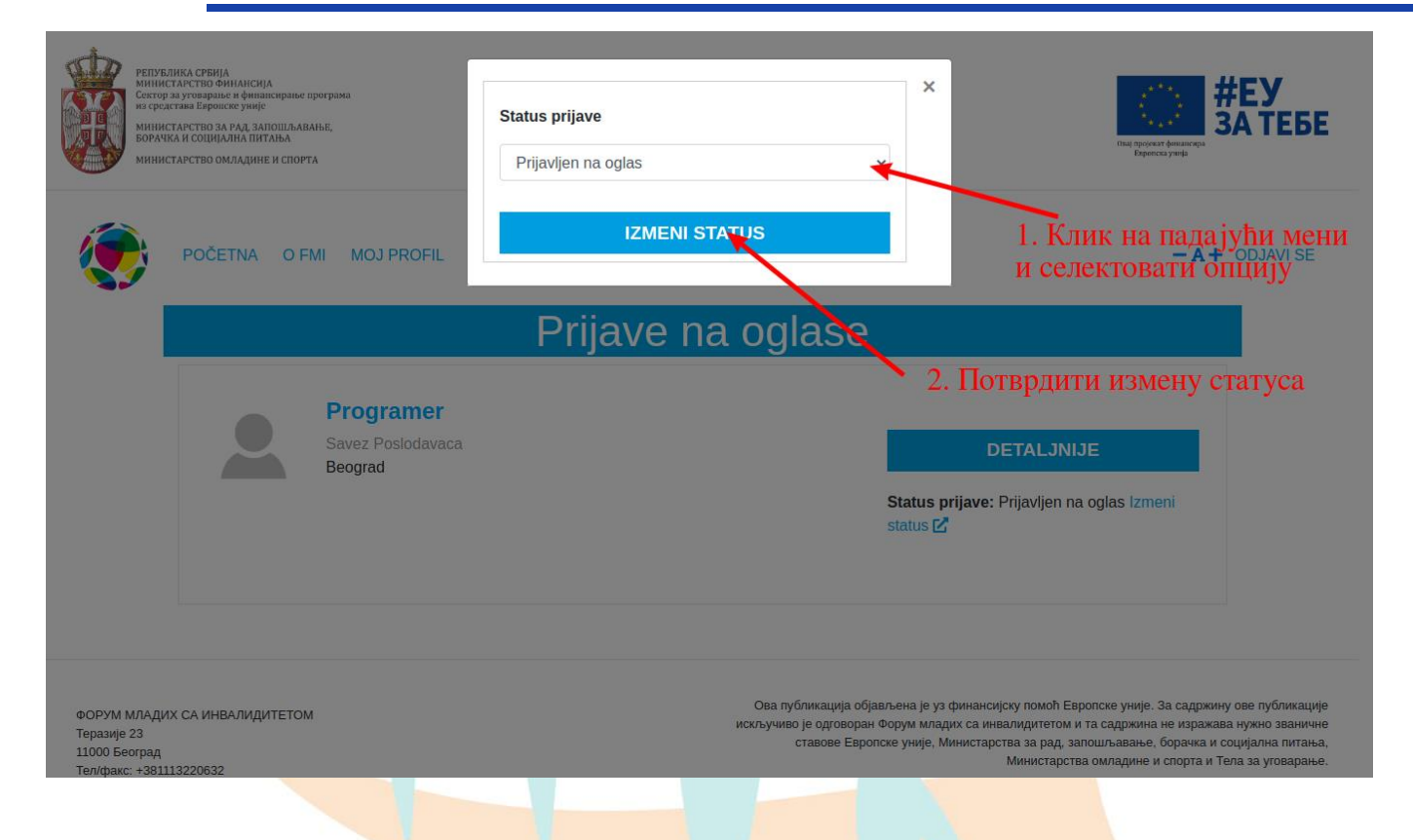

Информације о броју пријава на посао и позива на разговор ће се аутоматски мењати на ПОЧЕТНОЈ страници профила, у већ поменутом делу **МОЈА СТАТИСТИКА**.

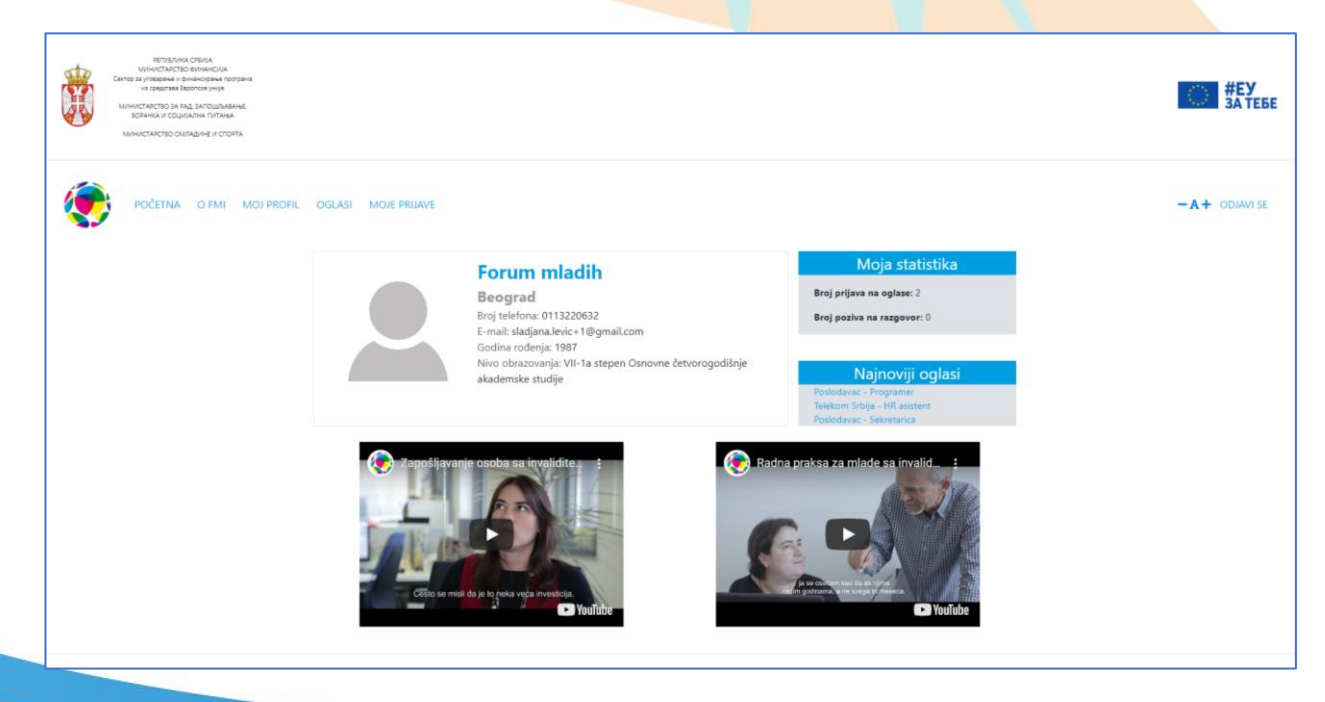

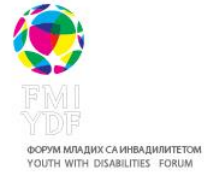

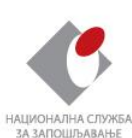

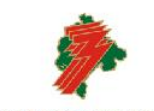

Назив пројекта: Унапређење запошљивости дугорочно незапослених особа са инвалидитетом

Контакт подаци: Теразије 23, Београд; www.fmi.rs

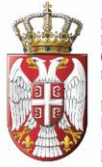

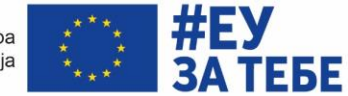

#### ПОДРШКА ЕВРОПСКЕ УНИЈЕ АКТИВНОМ УКЉУЧИВАЊУ МЛАДИХ

Уколико желите да се излогујете са свог профила, то можете учинити кликом на дугме **ОДЈАВИ СЕ** у горњем десном углу портала. Након што сте се излоговали, сваки следећи пут када желите да приступите порталу морате се поново улоговати са вашим маилом и шифром коју сте смислили за портал.

## За све додатне информације о креирању и коришћењу профила, као и за сваку подршку у овом процесу, можете се обратити Форуму младих са инвалидитетом путем маила <u>office@fmi.rs</u> и телефона 011 3220632 и 064 4007839.

**Додатна информација**: Поред могућности да објаве оглас, послодавци ће моћи да бирају кандидате на основу њихових професионалних компетенција. Приликом селекције кандидата, послодавци неће имати увид у личне податке (име и презиме, број телефона, маил, фотографија), већ ће селекцију вршити на основу професионалне биографије. Након извршене селекције и одабира биографија, администратор сајта ће омогућити послодавцу увид у личне податке само за кандидате које је одабрао, а како би могао да ступи у контакт са кандидатима ради наставка процеса селекције.

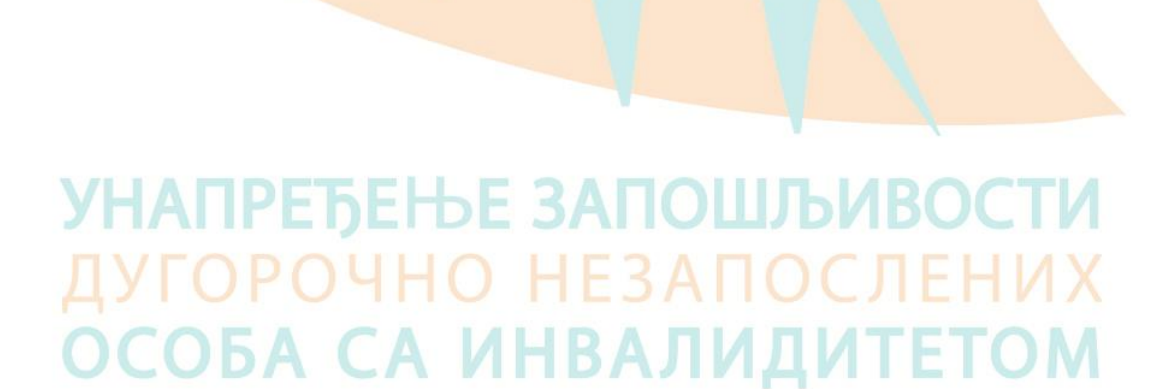

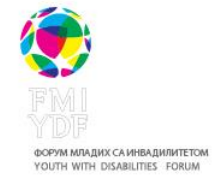

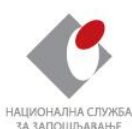

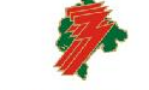

ZAVGD ZA ZAPOŠLJAVANJE CRNE CO EMPLOYMENT AGENCY OF MONTENEG Назив пројекта: Унапређење запошљивости дугорочно незапослених особа са инвалидитетом

Контакт подаци: Теразије 23, Београд; www.fmi.rs